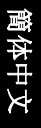

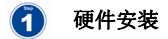

请参见指南前面的安装类型页以了解安装事项。

2 软件安装

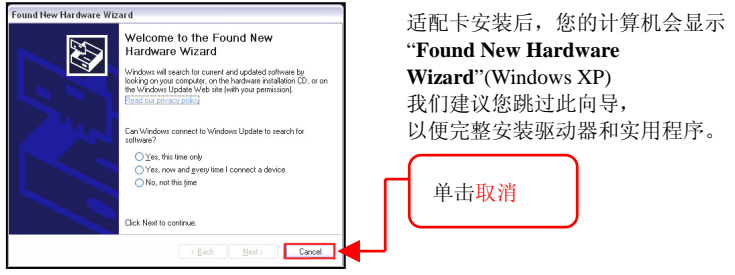

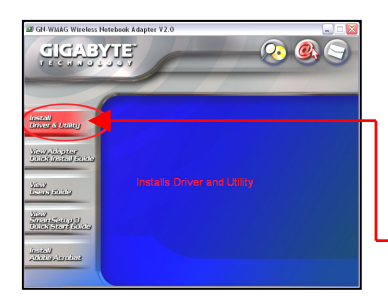

将随附的光盘插入您的光驱。

如果光盘没有自动运行,您可双击光 驱盘符,或者点击"开始",选择"运行", 然后输入 "D:\Launch.exe",其中 D 是光驱盘符。 要继续安装

单击安装驱动程序和实用程序

1

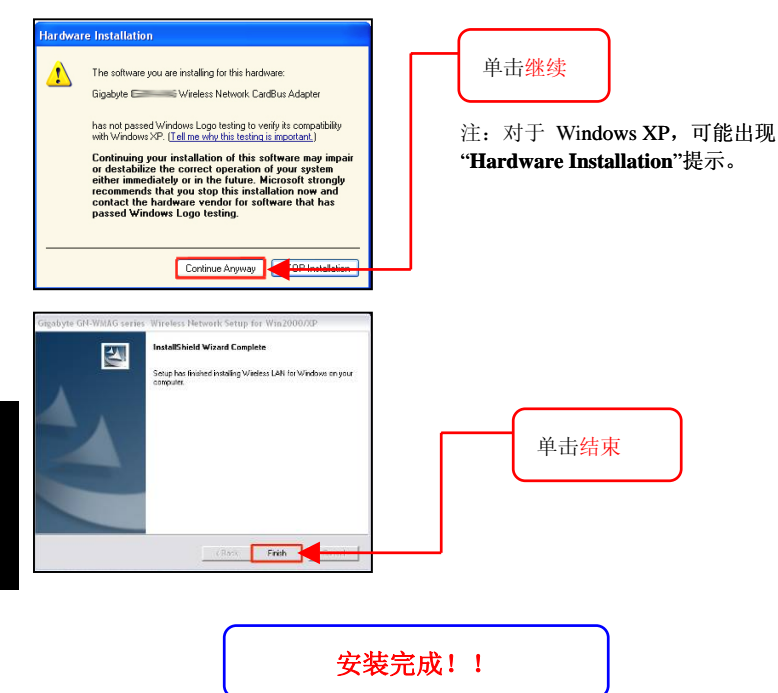

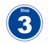

## 连接您的无线网络

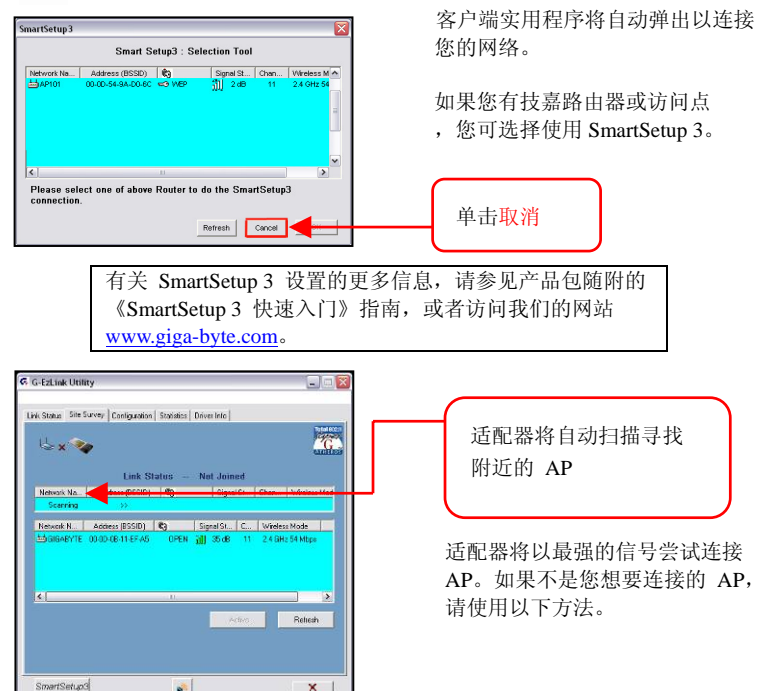

簡体中文

×

.

| 🕫 G-EzLink Utility 📃 🗔 🔀                                                                                                    |               |
|----------------------------------------------------------------------------------------------------|---------------|
| Action Options Help                                                                                                    |               |
| Link Status: Stee Survey   Configuration   Statistics   Driver Info                                                                                                    | 单击刷新          |
| Link Status Associated                                                                                                    |               |
| Network Na Address (BSSID) 103 Signal St Chan Wireless Mod                                                                                                    |               |
| Network N., Address (BSSID) C. Signal St., C., Wireless Mode<br>Social St., C., Wireless Mode<br>Social St., C., Wireless Mode<br>12 Classify C. S., C., St., C., St., St., St., St., St., St., St., St |               |
| Active Retesh                                                                                                    |               |
|                                                                                                    | 双击要连接的 AP 名称  |
| SmartSetup3                                                                                                    |               |
|                                                                                                    | 检查屏幕右下角上的弹出消息 |
| Wireless Network Connection 11 (GIGABYTE)<br>Speed: 54.0 Mbps                                                                                                    |               |
| Signal Strength: Excellent                                                                                                    |               |
|                                                                                                    | 绿条表示已接通       |
|                                                                                                    |               |

其它相关设置信息和故障排除信息,请参见随附光盘上的 《用户指南》,或访问我们的网站 www.giga-byte.com。

简体中文